Sparkasse Oberhessen

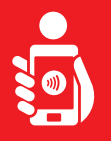

Cihazınızda Online Bankacılığını pushTAN uygulaması aktifleştirmek için aşağıdaki adımları uygulayınız. Bunun için internet bağlantısı olan cep telefonu veya tabletinizi, Sparkasse kartınızı ve erişim bilgilerinizi (kullanıcı adı ve online bankacılık şifresi) hazır buldurunuz. Uyarı: Lütfen uygulama izinlerini onaylaynınız.

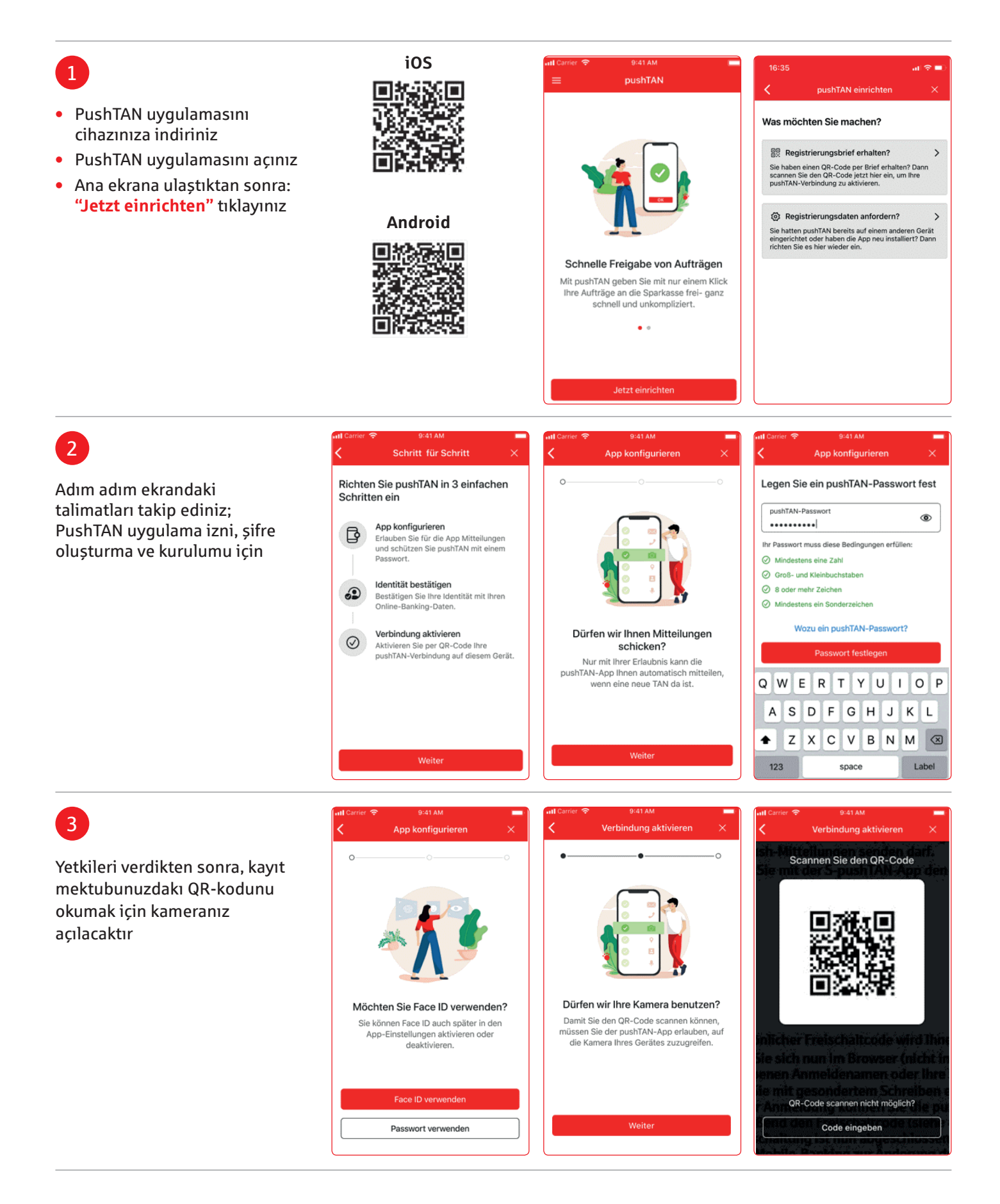

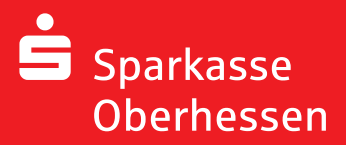

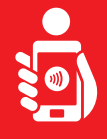

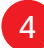

| 4                                                                                     | utl Carrier. ♥ 9:41 AM<br>✓ Identität bestätigen ×                                                                                                    | all Carner 🗢 9-41 AM 💻<br>🖌 Identität bestätigen 🗙                                                                         | Önemli:                                                                                                    |
|---------------------------------------------------------------------------------------|----------------------------------------------------------------------------------------------------|----------------------------------------------------------------------------------------------------|----------------------------------------------------------------------------------------------------|
| Online bankacılık için erişim<br>bilgilerinizle pushTAN<br>uygulamasına giriş yapınız | Bestätigen Sie nun Ihre Identität<br>mit Ihrer Online-Banking-Daten<br>Anmeldename<br>christianmeier<br>Online-Banking-PIN<br>Online-Banking-PIN<br>Daten vergessen?<br>Daten vergessen?<br>Identität bestätigen<br>QWERTYUIOP<br>ASDFGHJKL<br>CVBNM ©<br>123 space Label                                                                                                    | Bestätigen Sie nun Ihre Identität<br>mit Ihrer Online-Banking-Daten<br>christianmeier<br>Online-Banking-PIN<br>••••••••••] | Yeni erişim bilgilerine<br>sahipseniz, aynı<br>şekilde bu bilgileri<br>kullanmalısınız.<br>pushTAN<br>bağlantısının başarılı<br>aktivasyonundan<br>sonra giriş<br>şifrenizde değişiklik<br>yapabilirsiniz. |
| 5<br>Başarılı bağlantı sonucu<br>bankacılık işlemlerinizi<br>yapabilirsiniz           | etat Carrier *   9:41 AM Erfolgsmeldung • • < | xII Carter ♥ 9:41 AM<br>■ pushTAN                                                                                          |                                                                                                    |

Hinweis schließen

Yardım için:

Müşteri Iletişim Hizmetleri (KundenServiceCenter) 06031 86 9444 WhatsApp 06031 86 9444 Genel Şifre Bloke Müşteri Hizmetleri (Sperr-Notruf) 116 116 www.sparkasse-oberhessen.de

Weitere Verbindung